## Catalogue bibliothèque

Recherche multi-critères

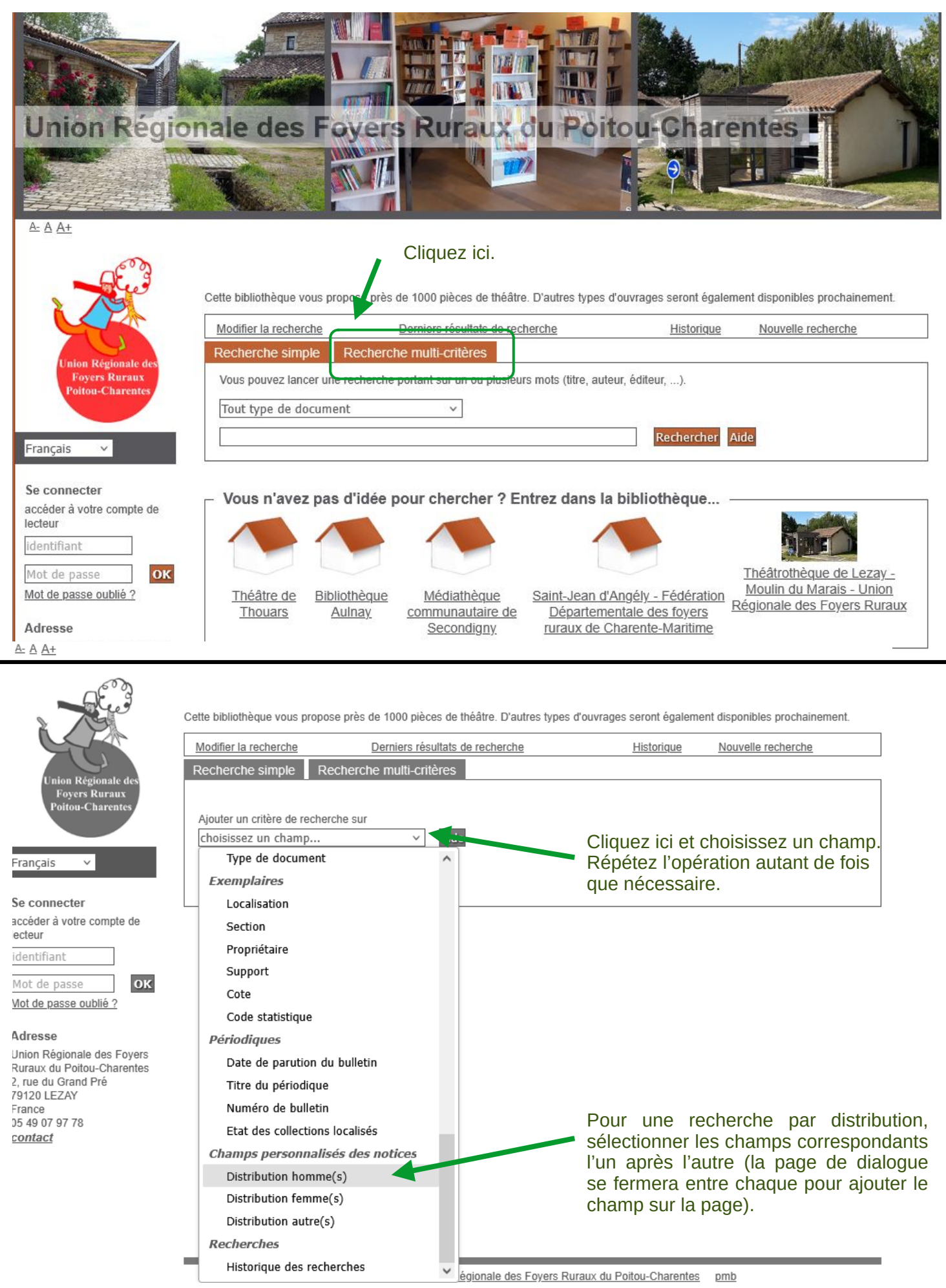

Cette bibliothèque vous propose près de 1000 pièces de théâtre. D'autres types d'ouvrages seront également disponibles prochainement.

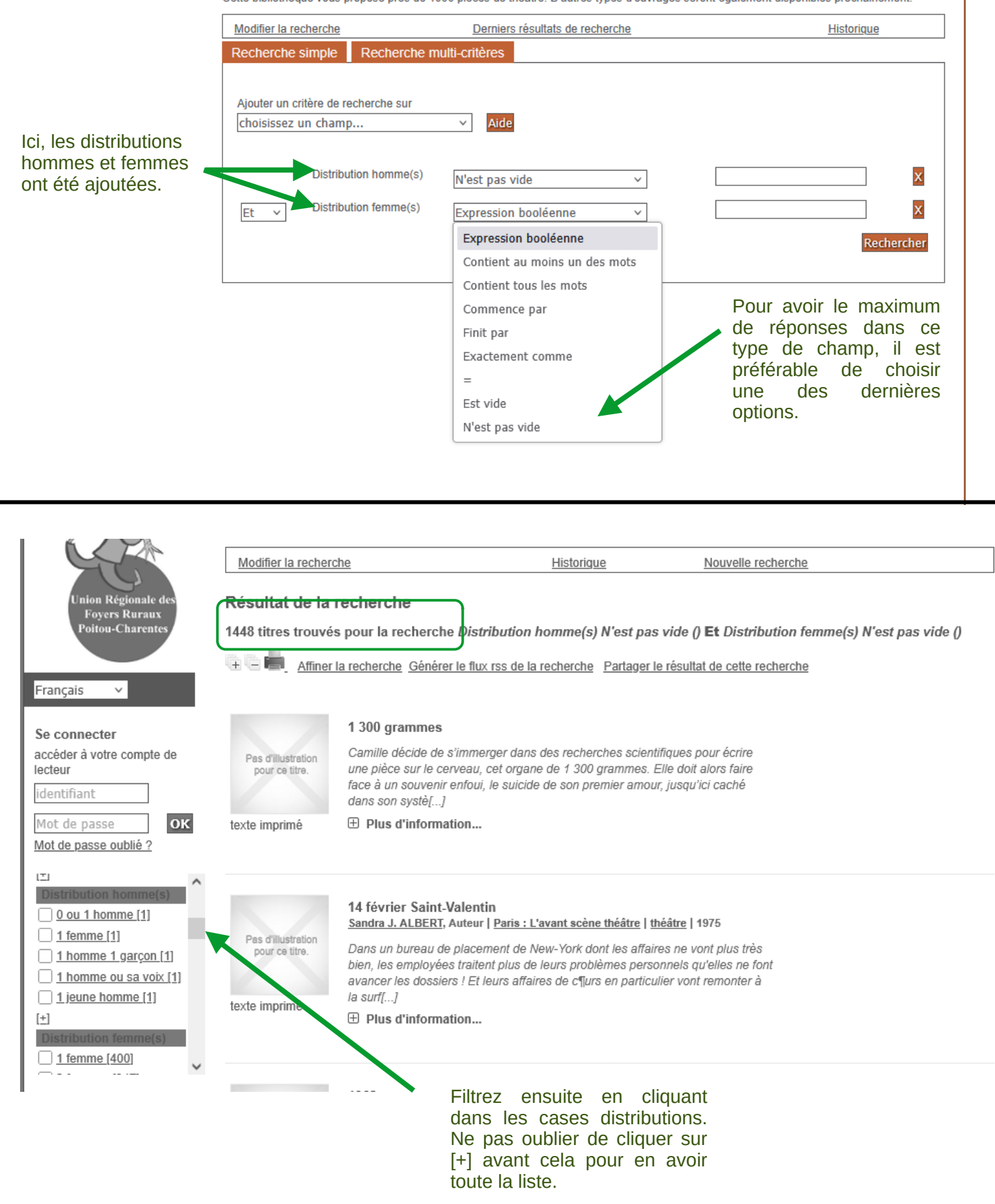

Cliquez sur un ouvrage pour découvrir ce qu'il contient.